## How to Access Electronic "E-Books" from Devices

Go to: <u>http://library.calhoun.k12.al.us</u> and choose the WPMS library.

Or go directly to the ebooks:

http://library.calhoun.k12.al.us/opac/wpms/index.html#search:ExpertSearch?ST0=Z&SortDescend=0&S F0=ebooks&timestamp=1362754806147

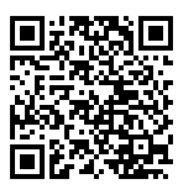

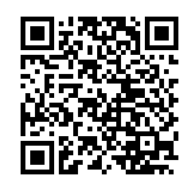

Or scan: Ebooks:

WPMS Library:

Click on "Full OPAC" at the bottom right side of the screen.

Type "ebooks" in the search box at the top.

ABDO e-books

- 1. Below the title and summary there is a link "Click here to Access the book."
- The login screen appears.
  User: WPMS
  Password: student

## Capstone

- 1. Click on "Click Here to Access" at the bottom of the record.
- After it loads, click on the white triangle to start reading the book.
  (Some of these books are interactive and students will have a choice to read the book or have it read to them)

Cybersmarts by Rosen

- 1. Click here to read this ebook.
- 2. The book will load and the student has a choice to read the book or listen to it. Click on "listen" on each page if wanted.